#### **REQUEST AN ACCOUNT**

My IDB Operations Portal

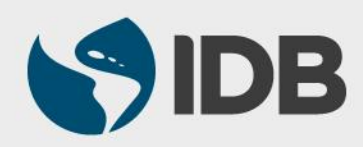

#### **OBJECTIVE**

✓ How to request an account to access the IDB Extranet and the information about my operations with the IDB.

#### **Recommended Browsers:**

- ➢ Google Chrome
- Internet Explorer version 11

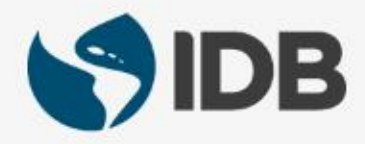

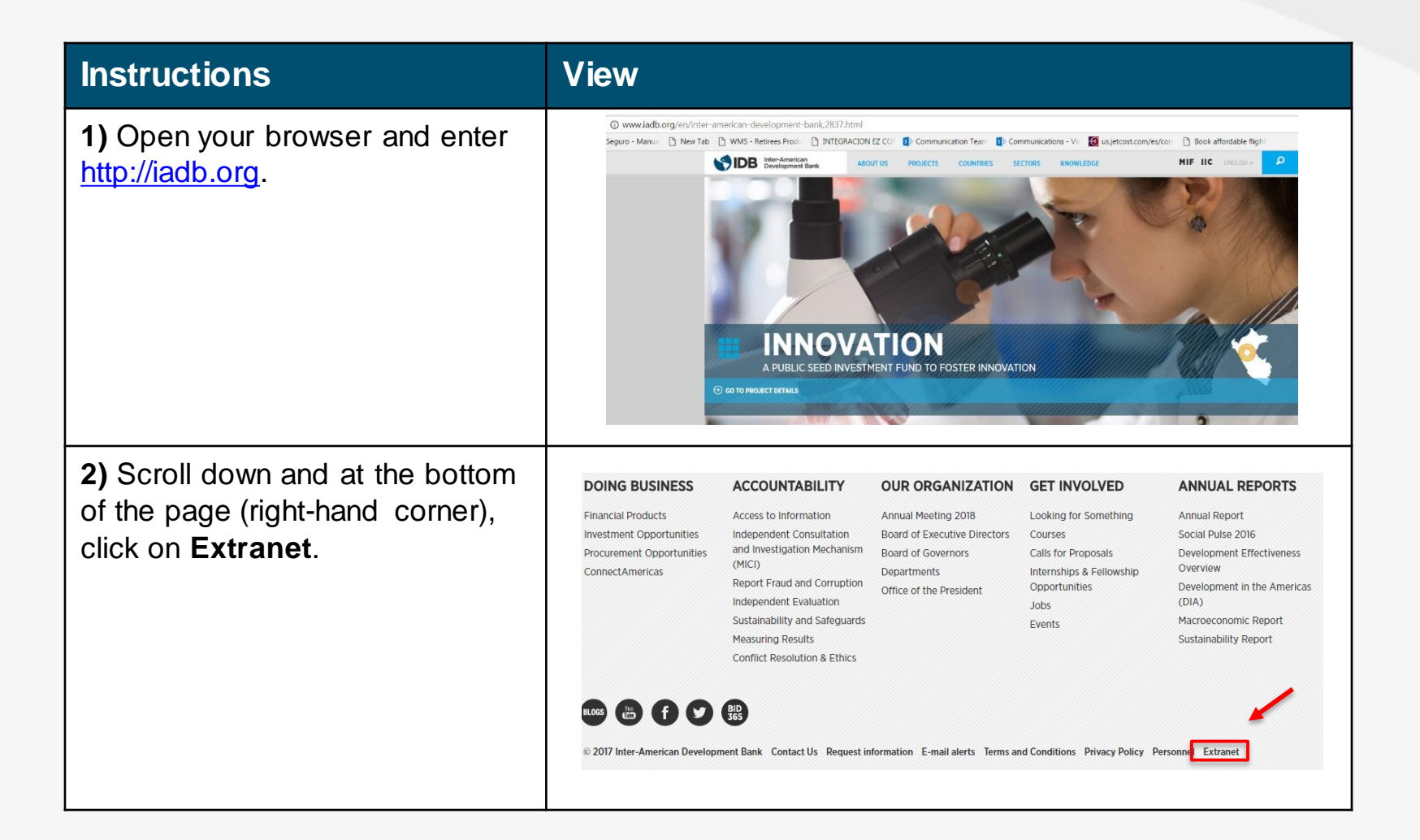

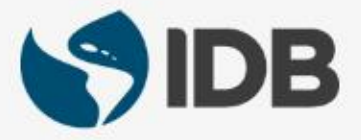

| Instructions                                                                                                    | View                                                                                                    |
|----------------------------------------------------------------------------------------------------|----------------------------------------------------------------------------------------------------|
| 3) Click on Borrowers and Executors.                                                                                                    | IDB Extranet is a secure website exclusively for IDB employees and partners. To login, it is necessary to have a user ID and password. To continue, please choose your corresponding link below. <ul> <li>Governor:</li> <li>Borrowers and Executors</li> <li>IDB Employees</li> <li>IDB Retirees</li> </ul>                                                                                                    |
| 4) In the Extranet login page,<br>find the Need help? section,<br>and under Borrowers, Liaison<br>and Executor, click on<br>Request User Account | Vectors for the Extrant secure website.         Uper name         Uper name         Uper |

| Instructions                                                                                                   | View                                                 |
|----------------------------------------------------------------------------------------------------|------------------------------------------------------|
| <b>5)</b> Complete the <b>E-mail</b> field with the email account you want to associate with the IDB Extranet. | Development Bank                                     |
| Type in your email account a second time in the <b>E-mail Confirmation</b> field.                              | extranet<br>External User Account Request            |
| Optional: Type in an alternate email, in the <b>Secondary E-mail</b> field.                                    | E-mail E-mail Confirmation E-mail Confirmation *     |
| * Please note that fields marked with an asterisk* are mandatory.                                              | Secondary E-mail                                     |
| 6) Type in your name in the First Name field.                                                                  | PERSONAL INFORMATION First name                      |
| Enter your middle name, if applicable, in the <b>Middle Name</b> field.                                        | First name     *       Middle name       Middle name |
| Enter your last name in the <b>Last Name</b> field.                                                            | Last name *                                          |

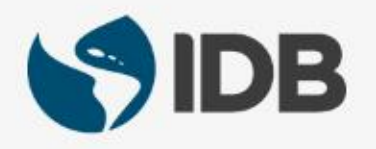

| Instructions                                                                                                    | View                                 |
|----------------------------------------------------------------------------------------------------|--------------------------------------|
| 7) OPTIONAL - Complete the <b>Primary</b><br><b>Phone</b> field with your phone number and<br>select your country by clicking on the flag<br>icon. | CONTACT INFORMATION<br>Primary Phone |
| OPTIONAL - Enter your mobile number<br>in the <b>Mobile</b> field and select your<br>country by clicking on the flag icon.                         | Mobile<br>(201) 555-0123             |
| 8) Select your preferred language by clicking the triangle in the <b>Preferred Languages</b> field, and clicking the language of your choice.      | Preferred languages                  |

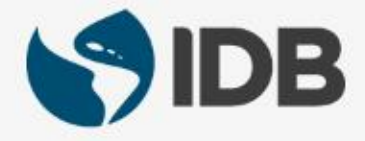

| Instructions                                                                                                    | View                                                                                   |
|----------------------------------------------------------------------------------------------------|----------------------------------------------------------------------------------------|
| <b>9)</b> Click on the triangle on the "My relationship with the bank is" field to open the dropdown menu and select the reason for the request.                                                                                                    | My relationship with the bank is:                                                      |
| Select I am a client of the bank.                                                                                                    | NEXT >>                                                                                |
| <ul> <li>10) Two new fields will open, when you select Operational / Projects.</li> <li>Complete the Country field with the name of the country to which your institution belongs. When you start typing the system will suggest options, please select the correct one.</li> </ul> | My relationship with the bank is:   Operational / Projects     Country     Institution |
| Complete the <b>Institution</b> field with the name of the institution for which you work. When you start typing the system will suggest options, please select the correct one.                                                                                                    |                                                                                        |

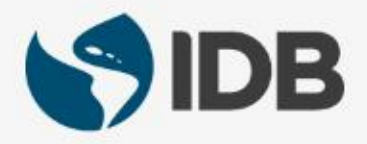

| Instructions                                                                                                    | View                                                                                                    |
|----------------------------------------------------------------------------------------------------|----------------------------------------------------------------------------------------------------|
| <ul><li>11) When selecting your institution, automatically, the Projects field will show information about the projects you will have access to.</li><li>Click Next to submit your request.</li></ul> | Country ARGENTINA  Institution  MINISTERIO DE EDUCACION  Projects 2940/OC-AR (LIAISON) 3455/OC-AR (EXECUTOR)  NEXT>>                                                                                                    |
| 12) Mark the box Accept Terms and<br>Conditions and click Accept.                                                                                                    | EXTRANET EXTERNATE EXTERNATE EXTERNATE EXTERNATE EXTRANET EXTRANET |

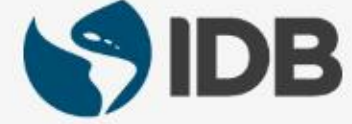

| Instructions                                                                                                    | View                                                                                                    |
|----------------------------------------------------------------------------------------------------|----------------------------------------------------------------------------------------------------|
| <ul><li><b>13)</b> A notification will appear on the screen indicating that the request has been sent and that you must validate your account to complete the process.</li><li>Go to your email inbox associated with your requested account.</li></ul> | EXTRANET<br>EXTERNAL USER ACCOUNT REQUEST<br>You have successfully completed the External Account Request Form.<br>In order to complete the external account request procedure, a validation<br>e-mail has been sent to your e-mail address.<br>Please follow the instructions send on the message.                                                                                                    |
| IMPORTANT: Do not close this screen<br>until you confirm that you have the<br>validation notification in your email<br>account. If you have not received it<br>yet, click on " <b>Send Verification e-</b><br><b>mail</b> ".                            | If you didn't receive the validation e-mail you can send a new one clicking the button below.                                                                                                    |
| <b>14)</b> You should have in your inbox an email with the subject "Extranet IDB Group- Account Validation". Open the email and click on the link to validate your account.                                                                             | Extranet IDB Group - Account Validation<br>eaps@iabb.org <eaps@iabb.org-<br>para mi e<br/>Para mi e<br/>Desactivar para. inglés ×<br/>Para mi e<br/>Desactivar para. inglés ×<br/>Desactivar para. inglés ×<br/>Desac</eaps@iabb.org-<br> |

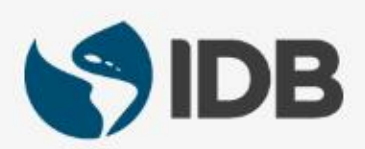

| Instructions                                                                                                    | View                                                                                                    |
|----------------------------------------------------------------------------------------------------|----------------------------------------------------------------------------------------------------|
| <b>15)</b> A notification will appear on the screen indicating that <b>the request</b> has been sent and that you have finished the request process.                     | EXTRANET<br>External User Account Request<br>Congratulations! You have finished the External Account Request process.<br>You request will be sent to authorized user for approval.<br>Once approved, You will receive a notification email with the instruction to activate your account.<br>Thanks IADB Team |
| The system will send your request for<br>approval. Once your request is<br>approved, you will received an email<br>with instructions on how to activate<br>your account. |                                                                                                    |

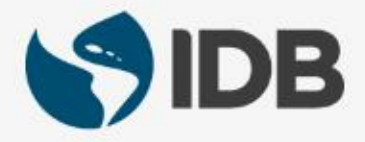

#### **NEED HELP?**

Contact <u>ExtranetSupport@IADB.ORG</u> to report issues and please include the following information:

- 1. Description of the issue
- 2. Screenshots

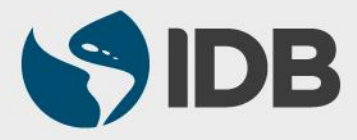